## 圧密試験マニュアル (データ整理編)

試験機を制御している PC に写真-1 で示した赤線の通りにフォルダをアクセスしていくと"test1"~"test5"というフォルダがありデータ整理を行う PC にその中のデータを移しておく.

| 🕽 🕥 - <u>א איל –</u> דע | ディスク(C:) → ATSU → test → test → | ✓ <sup>4</sup> → test0, | )検索      |  |  |
|-------------------------|---------------------------------|-------------------------|----------|--|--|
| ファイル(F) 編集(E)           | 'ル(F) 編集(E) 表示(V) ツール(T) ヘルプ(H) |                         |          |  |  |
| 整理 ▼ ライブラリに             | 追加 ▼ 共有 ▼ 新しいフォルダー              |                         | ==       |  |  |
| 🚖 お気に入り 🔶               | 名前                              | 更新日時                    | 種類       |  |  |
| 🚺 ダウンロード                | 鷆 test1                         | 2019/02/13 14:01        | ファイル フォル |  |  |
| 🜉 デスクトップ                | 퉬 test2                         | 2019/02/13 14:02        | ファイル フォル |  |  |
| ── 最近表示した場所             | 퉬 test3                         | 2019/02/13 14:02        | ファイル フォル |  |  |
|                         | 퉬 test5                         | 2019/02/18 7:30         | ファイル フォル |  |  |
| 🝃 ライブラリ 📱               |                                 |                         |          |  |  |
| 🖹 ドキュメント                |                                 |                         |          |  |  |
| 📔 ピクチャ                  |                                 |                         |          |  |  |
| 🛃 ビデオ                   |                                 |                         |          |  |  |
| 👌 ミュージック                |                                 |                         |          |  |  |
|                         |                                 |                         |          |  |  |

写真-1 データフォルダーの設定画面

2. デスクトップから"Win 土質"を開く.

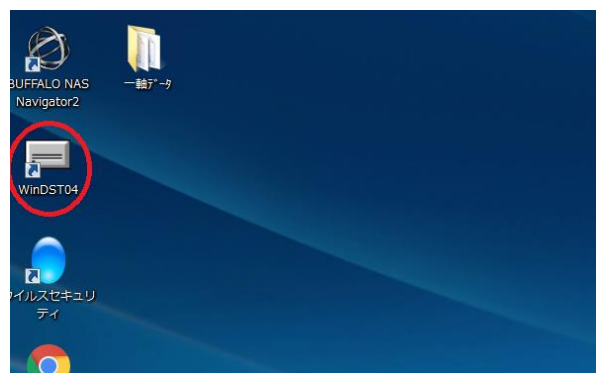

写真-2 Win 土質のアイコン

 "Win 土質"を開いたらページ・3の"土の段階載荷 による圧密試験"を選択.

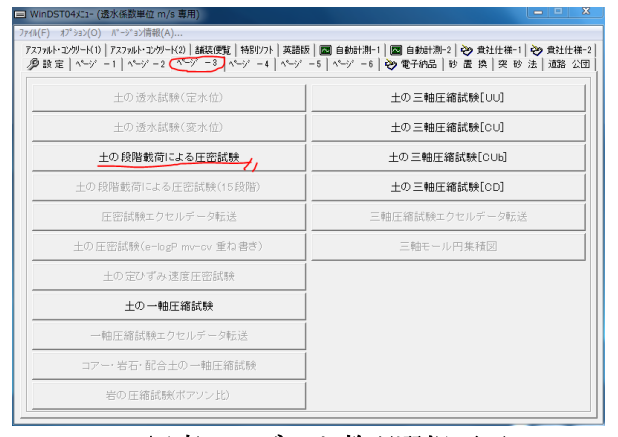

写真-3 データ整理選択画面

4. "土の段階載荷による圧密試験"を選択したら 「その他」のタブから"テスコデータ読み込み"を選択.

| <ul> <li>ウ段階載荷による圧密試験 C:¥DO-DATA¥一般¥2621SI</li> </ul>                                                                                                    |                                                                                                   |
|----------------------------------------------------------------------------------------------------|---------------------------------------------------------------------------------------------------|
| 社会量力 計算電力 加減 PDF,XML(Fkx 保存・設出 7-36)期代<br>5. (任密量 項目入力<br><u>期度名</u><br><u>割販度名</u><br><u>割販度名</u><br><u>割販度名</u><br><u>割販度名</u><br><u>割販度名</u><br><u>割販度名</u><br><u>割販度名</u><br><u>割販度名</u><br><u>割販度名</u><br><u>割</u> 販 <u>名</u><br><u>割</u> 販 <u>名</u><br><u>割</u> <u></u><br><u>割</u> <u></u><br><u></u><br><u>割</u> <u></u><br><u></u><br><u></u><br><u></u><br><u></u><br><u></u><br><u></u><br><u></u><br><u></u><br><u></u> | (この) 終イ<br>ソフト設定<br>印刷用総定<br>電子税品の必須項目は危を変える(V) Ctrl+W<br>XMLファイル読み込み(X)<br>デージ列剤化 F12<br>バージョン情報 |
| [15年の初 10<br>1217-0725 0×5<br>含水比計算条件 (m0-ma)/ms ▼<br>mamb.moffith 2<br>含水比計算条件 (m0-ma)/ms ▼<br>[15747-0745,112,4年 [0×空時12回時子-5月25年1                                                                                                    | Dos版デーク読み込み<br>計測デーク読み込み<br>計測デーク読み込み(新型)<br>他形式デー読み込みパント・入力<br>727-1読み込み,                        |
|                                                                                                    |                                                                                                   |
| 写真-4 テスコデータ                                                                                                    | マ読み込みを選択                                                                                          |

5. 写真-5 のように整理したいデータ(1.で移したデー タ)のフォルダを選択し、「呼び出し」を選択.

| ドライブ<br>「■ c:<br>フ+1/b <sup>*</sup>                        | - バージョン<br>© SI単位系<br>© kef単位系 | 読込開始段階<br>1日目 _ |
|------------------------------------------------------------|--------------------------------|-----------------|
| C:¥Users¥2019sotsuken¥E                                    | Desktop¥圧密試験18121              | 9¥試験機1          |
| GUSers<br>2019sotsuken<br>GDesktop<br>全正密試錄181219<br>全試錄後1 |                                |                 |
|                                                            |                                |                 |
|                                                            | 呼び出し                           | キャンセル           |

写真-5 データの入っているフォルダーを選択

- 6. "圧密量入力"タブから"項目入力""データ入力
- 1"を選択しあらかじめ得られていた諸量を入力する.

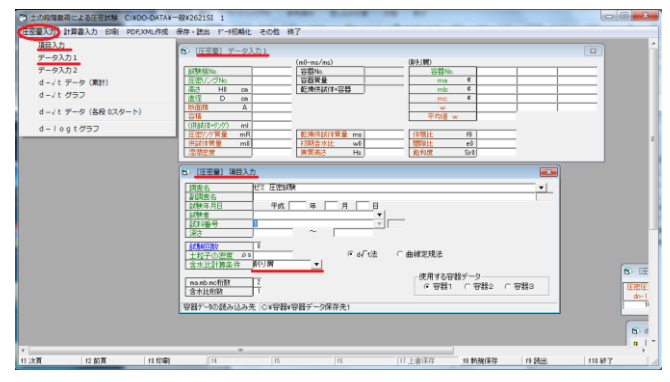

写真-6 項目の入力画面

"圧密量入力(写真 - 7)", "計算書入力(写真-8)"
 タブの中にあり選択できる項目(項目入力・・・)を
 すべて一度選択し開いておく.

![](_page_1_Picture_1.jpeg)

写真-7 タブの中の項目を選択し開いておく (圧密量入力のタブ内)

![](_page_1_Picture_3.jpeg)

## 写真-8 タブの中の項目を選択し開いておく (計算書入力のタブ内)

8. "印刷"タブを選択し,"使用するプリンター"を確認し,"すべてに"チェックを入れ"印刷"を選択.

![](_page_1_Picture_6.jpeg)

写真-9 データの印刷画面

以上で印刷が完了し、データ整理が終了となる.

## ご苦労様でした!